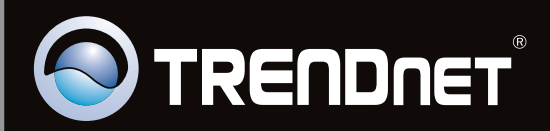

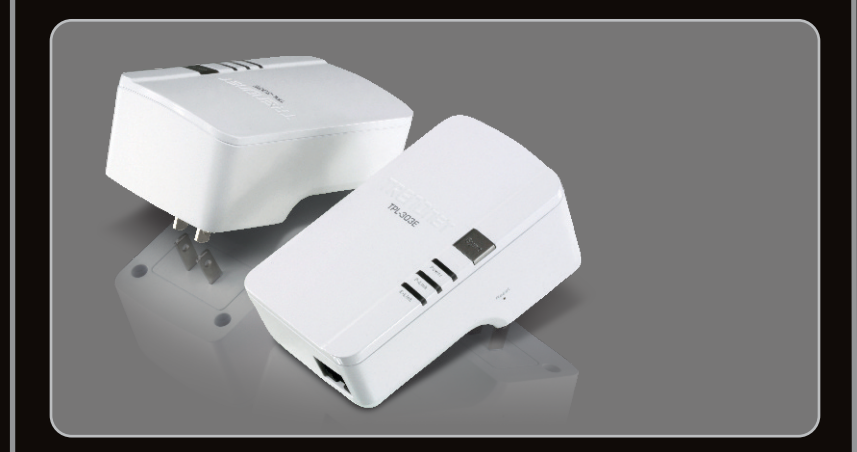

Guide d'installation rapide

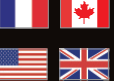

**Quick Installation Guide** 

## **TPL-303E TEW-303E2K** 1.01

## Table des matières

| Français                     | 1 |
|------------------------------|---|
| 1. Avant de commencer        | 1 |
| 2. Procéder à l'installation | 2 |
| English                      | 6 |
| 1. Before You Start          | 6 |
| 2. How to Install            | 7 |
|                              |   |

| Dépannage       | 1 | 1   |
|-----------------|---|-----|
| Troubleshooting | 1 | 4   |
|                 |   | • • |

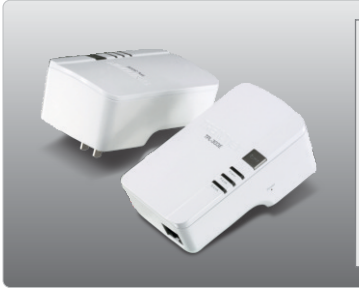

### Contenu de l'emballage

- TPL-303E / TPL-303E2K
- CD-ROM (guide de l'utilisateur et utilitaire)
- Guide d'installation rapide en plusieurs langues
- Câble Ethernet de catégorie (1.8m/6ft.)

### Vérification de l'équipement

- Lecteur de CD-ROM
- Un ordinateur de bureau ou un laptop avec un adaptateur réseau installé
- Réseau Powerline AV existant
- Réseau câblé 10/100Mbps lorsque le TPL-303E est utilisé comme pont

## Conditions de logiciel

- Microprocesseur : 1GHz ou supérieur (Windows 7) / 800MHz ou supérieur (Windows Vista) /300 MHz ou supérieur (Windows XP)
- Mémoire: 1GB RAM or above (Windows 7) / 512 MB ou supérieur (Windows Vista) / 256 MB ou supérieur (Windows XP)
- Windows 7(32/64-bit) / Vista(32/64-bit) / XP(32/64-bit)

## 2. Procéder à l'installation

Important ! NE PAS installer le TPL-303E avant d'en avoir reçu la consigne.

### **Utilisateurs Windows**

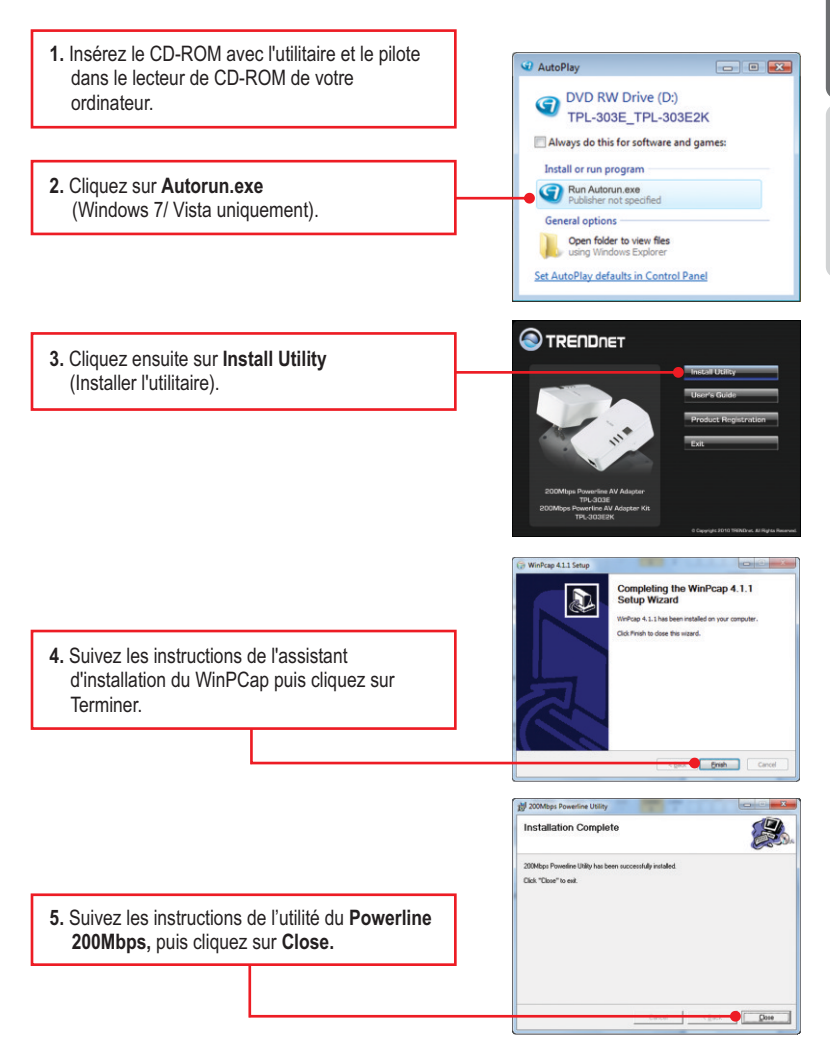

6. À l'arrière du périphérique, recopiez le mot de passe à 12 chiffres.

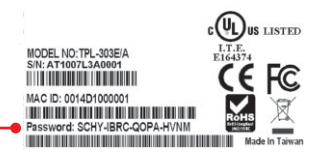

### Remarque:

- 1. NE PAS brancher le TPL-303E sur un régulateur de tension.
- Afin que le TPL-303E procède à la reconnaissance, chaque périphérique doit se trouver sur le même coupe-circuit.
- 3. Un maximum de 8 TPL-303E peut être installé en réseau.

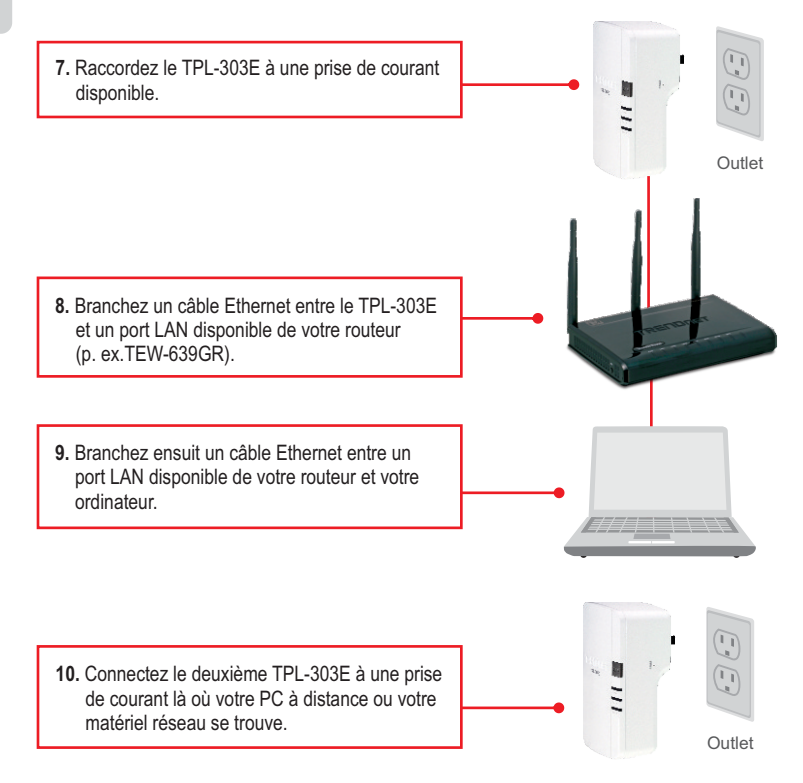

 11. Double-cliquez sur l'icône de l'Utilitaire Powerline 200Mbps de votre ordinateur de bureau.
12. Choisir le TPL-303E à distance et le cliquez sur entrez le mot de passe.

### Remarque :

Le TPL-303E à distance fait référence au TPL-303E qui est branché à votre PC ou votre matériel réseau éloigné.

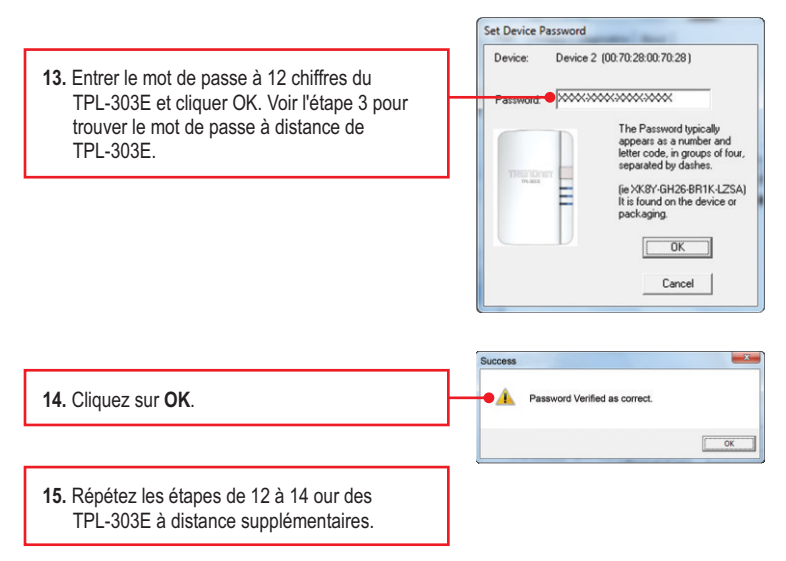

<u>Note</u>: Le nom de réseau de défaut est HomePlugAV. Si le nom de réseau de votre réseau existant de ligne électrique n'est pas HomePlugAV, vous devez changer ceci dans l'utilité.

16. Cliquer sur l'icône "Privacy". Si vous désirez **FRANÇAIS** modifier le Private Network Name (Nom du

réseau privé), saisissez le nom désiré et cliquez ensuite sur Set All Devices (Mis à iour des dispositifs). Set.44 Dev 17. Cliquez sur OK. Devices were all addede to your network 18. Cliquez sur OK. 19. Branchez un câble CAT-5e/6 entre le TPL-303E et le PC, ou appareil de Réseau. Outlet 20. Vérifiez que les témoins lumineux P-Link et E-Link sont allumés en vert sur tous les TPL-303Es.

Decreation | About |

### L'installation est maintenant complète

Si vous désirez des informations détaillées sur la configuration et les paramètres avancés du TPL-303E/TPL-303E2K, veuillez consulter la rubrique Dépannage, le guide de l'utilisateur sur CD-ROM ou le site Internet de TRENDnet sur http://www.trendnet.com.

### Enregistrez votre produit

Afin d'être sûr de recevoir le meilleur niveau de service clientèle et le meilleur support possibles, veuillez prendre le temps d'enregistrer votre produit en ligne sur: www.trendnet.com/register Nous vous remercions d'avoir choisi TRENDnet.

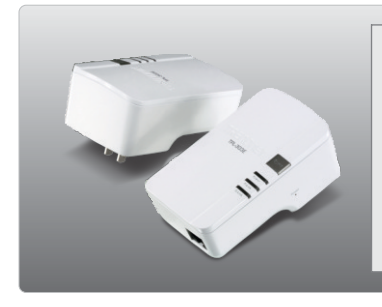

### Package Contents

- TPL-303E / TPL-303E2K
- CD-ROM (Utility and User's Guide)
- Multi-Language Quick Installation Guide
- Cat.5 Ethernet Cable (1.8m/6ft.)

### **System Requirements**

- CD-ROM Drive
- A Desktop or Laptop PC with Network Adapter Installed
- Existing HomePlug AV network
- Existing 10/100Mbps wired network when TPL-303E is used as a bridge device

### **Utility Requirements**

- CPU: 1GHz or above (Windows 7) / 800MHz or above (Windows Vista) / 300MHz or above (Windows XP)
- Memory: 1GB RAM or above (Windows 7) / 512MB or above (Windows Vista) / 256 MB or Above (Windows XP)
- Windows 7(32/64-bit) / Vista(32/64-bit) / XP(32/64-bit)

## 2. How to Installation

**For Windows Users** 

### Important! DO NOT install the TPL-303E until instructed to do so

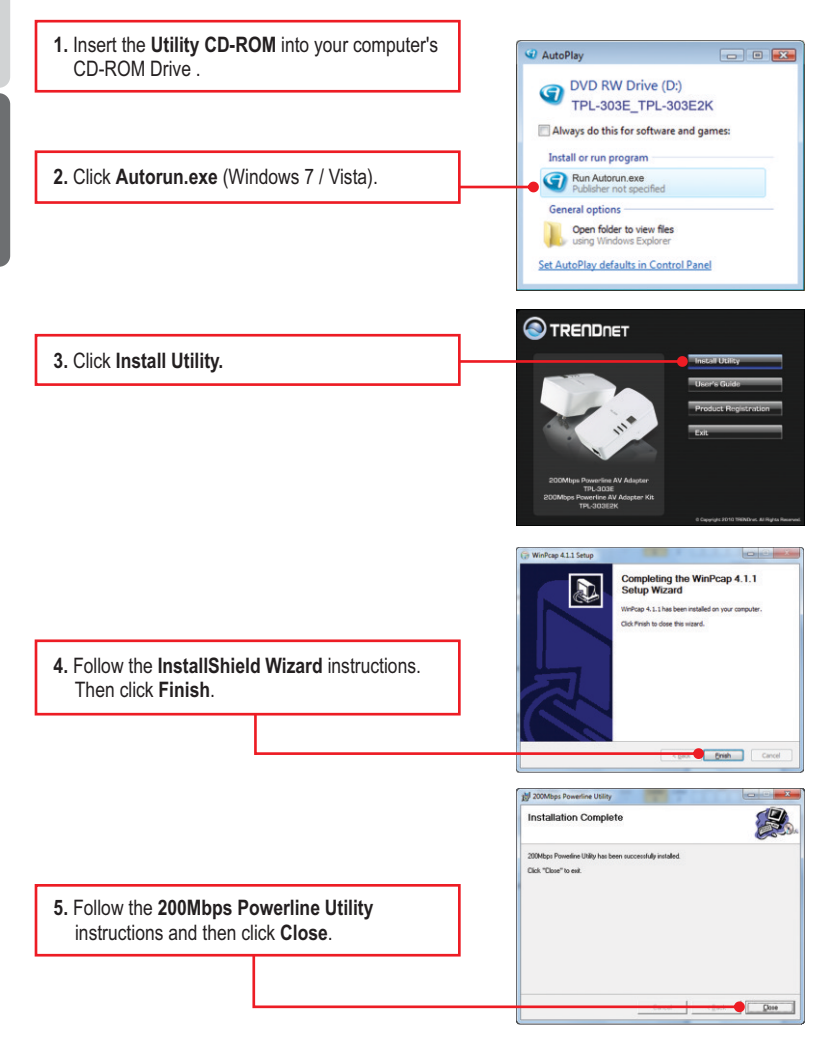

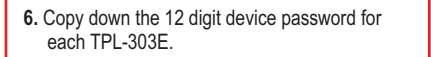

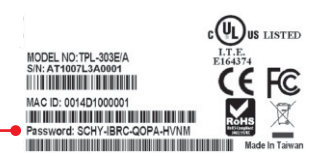

### Note:

- 1. DO NOT plug the TPL-303E into a power strip or surge protector.
- 2. In order for the TPL-303E to see each other, each unit must be on the same circuit breaker box.
- 3. A maximum of 8 TPL-303E can be networked.

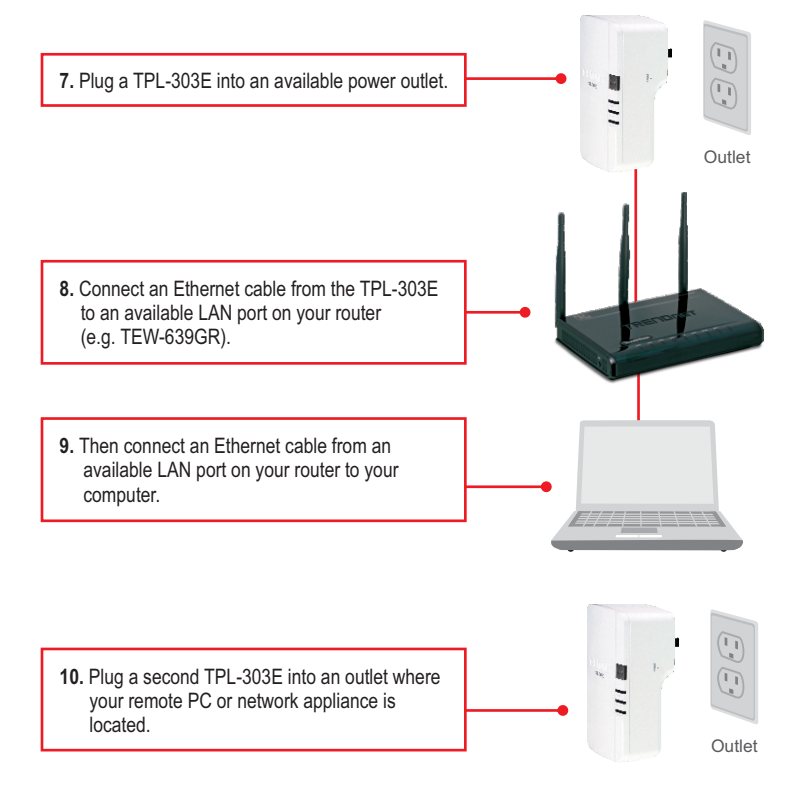

11. Double-click the **200Mbps Powerline Utility** icon on your desktop.

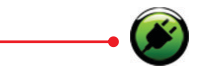

12. Select the remote TPL-303E and click Enter Password.

### Note:

Remote TPL-303E refers to the TPL-303E that is connected to your remote PC or network appliance.

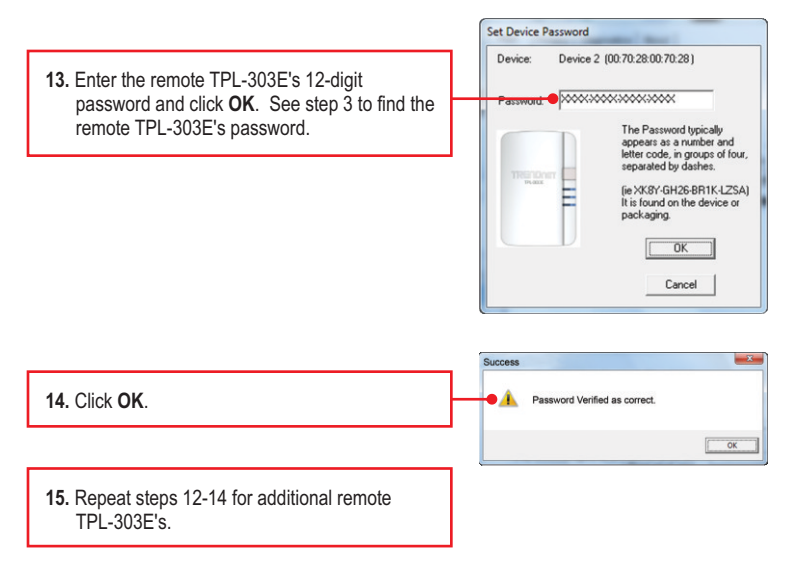

Note: The default network name is HomePlugAV. If the network name of your existing Powerline network is NOT HomePlugAV, you must change this in the utility.

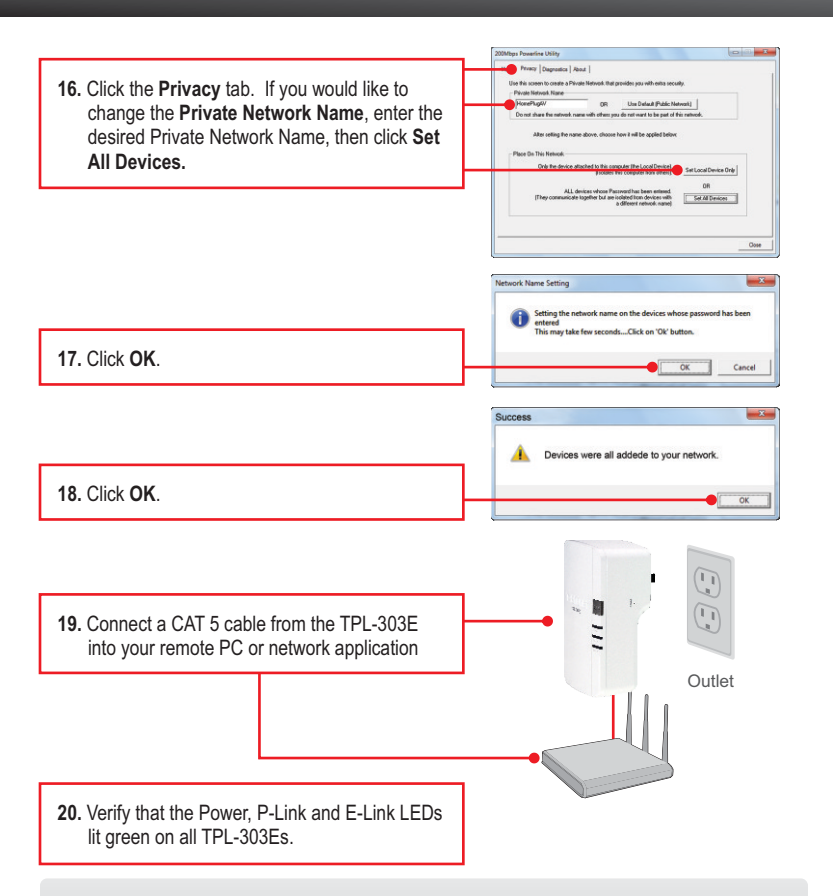

### Your installation is now complete

For detailed information regarding the **TPL-303E/TPL-303E2K** configuration and advanced settings, please refer to the Troubleshooting section, User's Guide on the Utility CD-ROM, or TRENDnet's website at <u>http://www.trendnet.com</u>.

### **Register Your Product**

To ensure the highest level of customer service and support, please take a moment to register your product Online at: **www.trendnet.com/register** Thank you for choosing TRENDnet 1. J'ai inséré le CD-ROM du TPL-303E/TPL-303E2K dans le lecteur de CR-ROM de mon PC et le menu d'installation n'apparaît pas automatiquement. Que faire ?

- 1.Pour Windows 7, si le menu d'installation n'apparaît pas automatiquement, cliquez sur l'icône Windows sur le coin inférieur gauche de l'écran, cliquez sur "Search programs and files" (programmes de recherche et fichiers) et tapez D: \ autorun.exe, où " D "dans" D: \ autorun.exe "est la lettre affectée à votre lecteur de CD-ROM Pilote, puis appuyez sur la touche "ENTER" (Entrer) de votre clavier.
- 2. FPour Windows Vista, si le menu d'installation n'apparaît pas automatiquement, cliquez sur Start (démarrer), sur le boîtier Start Search (Débuter la recherche), et tapez D:\Autorun.exe, « D » étant la lettre attribuée au lecteur de CD-ROM. Enfoncez ensuite la touche ENTER de votre clavier.
- 3. Pour Windows 2000/XP, si le menu d'installation n'apparaît pas automatiquement, cliquez sur Start (démarrer), sur Run (Exécuter), et tapez D:\Autorun.exe, « D » étant la lettre attribuée au lecteur de CD-ROM. Enfoncez ensuite la touche ENTER de votre clavier.

# 2. J'ai vérifié si mon périphérique Powerline était branché à mon poste de travail, mais je n'arrive pas à détecter d'autres périphériques Powerline. Que faire ?

- 1. Vérifiez tout d'abord que vous utilisez bien des câbles Ethernet Cat. 5/5e/6.
- 2. Appuyez sur le bouton Sync de votre TPL-303Es pendant 3 secondes puis laissez-aller.
- 3. Ouvrez le 200Mbps Powerline Utility et cliquez sur scan.
- 4. Vérifiez le nom de réseau de votre réseau Powerline. Ensuite, rendez-vous dans l'onglet Privacy de l'utilitaire Powerline 200Mbps, tapez-y le nom du réseau et cliquez sur Set Local Device Only (Installer uniquement les périphériques locaux).
- Vérifiez que la prise de courant à laquelle le TPL-303E est branchée se trouve sur le même réseau de istribution electrique et/ou disjoncteur.
- Réinitialiser votre TPL-303Es. Prenez une épingle ou à l'aide d'un trombone, appuyez sur le bouton de réinitialisation pendant 15 secondes. Le bouton de réinitialisation est situé sur le côté de la TPL-303E.

### 3 J'arrive à détecter les périphériques Powerline de mon réseau Powerline, mais n'arrive pas à me brancher à Internet. Que faire ?

- 1. Assurez-vous tout d'abord que vous n'avez pas connecté le périphérique à une barrette multiprise ou à un régulateur de tension.
- 2. Assurez-vous que votre routeur est bien branché à Internet.
- Assurez-vous que vos paramètres TCP/IP sont bien sur Obtain an IP address automatically (Obtenir une adresse IP automatiquement) (voir les étapes ci-dessous).

## Windows 7

 Allez dans le Panneau de configuration, cliquez sur Connexions réseau et Internet, ensuite cliquez sur Centre Réseau et partage, cliquez sur Modifier les paramètres de la carte, puis faites un clic droit sur l'icône de Connexion au réseau local, puis cliquez sur Propriétés.

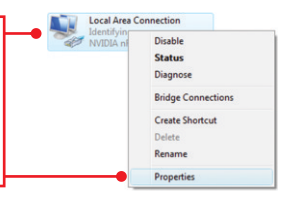

| Use the following IP addres | 8: |  |  |
|-----------------------------|----|--|--|
| JP address:                 |    |  |  |
| Sybnet mask:                |    |  |  |
| Default gateway:            |    |  |  |

 Cliquez sur Internet Protocol Version 4(TCP/IPv4) (Protocole Internet Version 4(TCP/IPv4) et ensuite sur Properties (Propriétés). Cliquez sur Obtain an IP address automatically (Obtenir une adresse IP automatiquement)

## Windows Vista

 Allez sur Control Panel (Panel de contrôle), cliquez sur Network and Internet (Réseaux et Internet), cliquez sur Network and Sharing Center (réseaux et centre de partage), cliquez sur Manage Network Connections (gérez vos connections réseaux) et enfin cliquez sur la touche droite de la souris pour l'icône Local Area Connection (connection du réseau local) et ensuite cliquez sur Properties (Propriétés).

| -O Local Area C | onnection          |
|-----------------|--------------------|
| NVIDIA ni       | Disable            |
|                 | Status             |
|                 | Diagnose           |
|                 | Bridge Connections |
|                 | Create Shortcut    |
|                 | Delete             |
|                 | Rename             |
|                 | Properties         |

| Use the following IP address: |  |  |
|-------------------------------|--|--|
| IP address:                   |  |  |
| Sybnet mask:                  |  |  |
| Default gateway:              |  |  |

 Cliquez sur Internet Protocol Version 4(TCP/IPv4) (Protocole Internet Version 4(TCP/IPv4) et ensuite sur Properties (Propriétés). Cliquez sur Obtain an IP address automatically (Obtenir une adresse IP automatiquement)

## Windows XP

 Allez dans le Panneau configuration, doublecliquez sur l'icône Connexions réseau, ensuite faites un clic droit sur l'icône Connexion au réseau local et cliquez sur Propriétés.

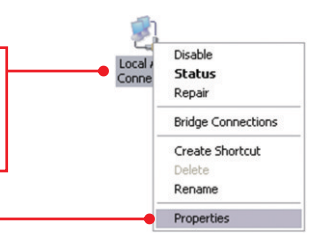

| Use the following IP addre | \$8: |  |  |
|----------------------------|------|--|--|
| P address:                 |      |  |  |
| Sybnet mask:               |      |  |  |
| Default gateway:           |      |  |  |

 Cliquez sur Internet Protocol (TCP/IP) (Protocole Internet (TCP/IP) et ensuite sur Properties (Propriétés). Cliquez sur Obtain an IP address automatically (Obtenir une adresse IP automatiquement) 4. J'ai tenté de modifier le nom du réseau privé et de l'appliquer à tous mes périphériques TPL-303E, mais le message d'erreur "Some devices could not be added to your network" (Certains périphériques ne peuvent pas êtres ajoutés à votre réseau) apparaît. JE n'arrive plus à voir les TPL-303E éloignés. Que faire ?

- Ouvrez tout d'abord l'utilitaire Powerline 200Mbps cliquez sur l'onglet Privacy, sur Use Default (Public Network) (Utilisez le réseau par défaut (Public)) et cliquez ensuite sur Set Local Device Only (Installer uniquement les périphériques locaux).
- Assurezvous d'ajouter le mot de passe de chaque TPL-303E éloigné. Consultez l'étape 12 de la partie 2 (Comment procéder à l'installation)
- 5. J'ai un réseau HomePlug 1.0 ou HomePlug tubo. Puis-je l'utiliser avec mon réseau ? Le TPL-303E n'est pas rétrocompatible avec HomePlug 1.0 ou HomePlug turbo.

Si vous avez la moindre question concernant la **TPL-303E/TPL-303E2K**, veuillez contacter le département d'assistance technique de TRENDnet.

# 1. I inserted the TPL-303E/TPL-303E2K CD-ROM into my computer's CD-ROM Drive and the installation menu does not appear automatically. What should I do?

- For Windows 7, if the installation menu does not appear automatically, click on the Windows Icon on the bottom left hand corner of the screen,, click the "Search programs and files" box, and type D:\autorun.exe, where "D" in "D:\autorun.exe" is the letter assigned to your CD-ROM Drive, and then press the ENTER key on your keyboard
- 2. For Windows Vista, if the installation menu does not appear automatically, click Start, click the Start Search box, and type D:\autorun.exe where "D" in "D:\autorun.exe" is the letter assigned to your CD-ROM Drive, and then press the ENTER key on your keyboard.
- 3. For Windows XP, if the installation menu does not appear automatically, click Start, click Run, and type D:\autorun where "D" in "D:\autorun.exe" is the letter assigned to your CD-ROM Drive, and then press the ENTER key on your keyboard.

# 2. I have verified that my Powerline device is connected to my workstation, but I cannot detect other Powerline devices. What should I do?

- 1. Verify that you are using Cat 5e or Cat. 6 Ethernet cables.
- 2. Press the Sync button on your TPL-303Es for 3 seconds then let go.
- 3. Open up the 200Mbps Powerline Utility and click scan.
- Verify the network name of your Powerline network. Then go to the Privacy tab in the 200Mbps Powerline Utility, type in the network name and click Set Local Device Only.
- Verify that the power outlet the TPL-303E is plugged into is on the same electrical power distribution and/or circuit breaker box.
- Reset your TPL-303Es. Take a pin or paperclip and press the reset button for 15 seconds. The reset button is located on the side of the TPL-303E.

# 3 I can detect my Powerline devices on my Powerline network, but I cannot connect to the Internet. What should I do?

- 1. Make sure you are not connecting the device into a surge protector.
- 2. Make sure that your Router is connected to the Internet.
- Make sure your TCP/IP settings are set to Obtain an IP address automatically (see the steps below).

## Windows 7

Qbtain an IP address automatically
Use the following IP address:

1. Go into the Control Panel, click Network and Internet, click Network and Sharing Center, click Change Adapter Settings and then rightclick the Local Area Connection icon and then click Properties.

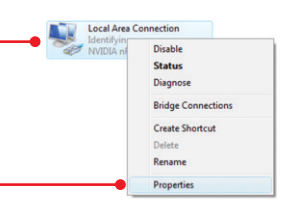

| 2. Click Internet Protocol Version 4(TCP/IPv4) |
|------------------------------------------------|
| and then click Properties. Then click on       |
| Obtain an IP address automatically.            |

## Windows Vista

Local Area Connection 1. Go into the Control Panel, click Network and Dicable Internet, click Network and Sharing Center. Status click Manage Network Connections and then Diagnose right-click the Local Area Connection icon **Bridge Connections** Create Shortcut and then click Properties. Delete Rename Properties Obtain an IP address automatically 2. Click Internet Protocol Version 4(TCP/IPv4) O Use the following IP address: and then click Properties. Then click on Obtain an IP address automatically.

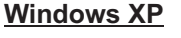

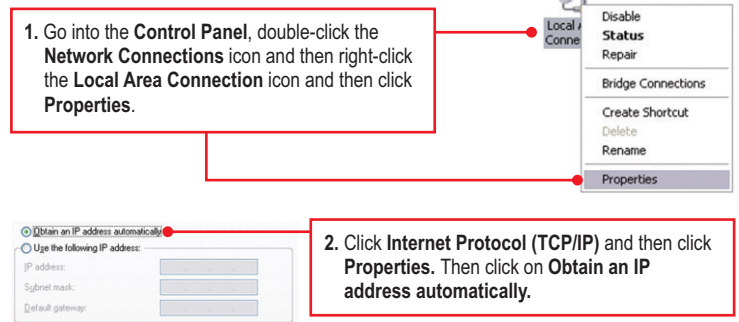

4. I tried changing the Private Network Name and applying it to all of my TPL-303E devices, but "Some devices could not be added to your network" error appears. I can no longer see any of the remote TPL-303E. What should I do?

- 1. Open up the TRENDnet Powerline Utility, click the **Privacy** tab, click **Use Default (Public Network)** and then click **Set Local Device Only**.
- Make sure to add each remote TPL-303E's password. See step 12 in Section 2 (How to Install).
- 5. I have a HomePlug 1.0 or HomePlug Turbo network. Can I use this with my network? The TPL-303E is not backwards compatibile with HomePlug 1.0 or HomePlug Turbo.

If you still encounter problems or have any questions regarding the **TPL-303E/TPL-303E2K**, please refer to the User's Guide included on the Utility CD-ROM or contact TRENDnet's Technical Support Department.

## Déclaration de conformité

#### Coordonnées du fournisseur:

Nom: TRENDnet, Inc.

Adresse: 20675 Manhattan Place Torrance, CA 90501 USA

#### Détails du produit:

Nom du produit: 200MbpsPowerline AV Adapter

Modèle: TPI -303F

Nom Commercial TRENDnet

#### Détails standard applicable:

EN 55022 : 2006 + A1 : 2007 CISPR/I/XX /CDV Opt B EN 55024 : 1998 + A1 : 2001 + A2 : 2003 EN 61000-3-2 : 2006 EN 61000-3-3 : 2008 EN 50412-2-1 : 2005

#### Déclaration:

The product is herewith confirmed to comply with the requirements of Directive 1999/5/EC of the Council (European Parliament) on the radio and telecommunications terminal equipment.

Je declare par la présente que les produits et appareils mentionnés ci-dessus sont conformes aux standards et aux dispositions des directives.

Sonny Su

Name (Full Name)

February 15, 2010

Date

Director of Technology

Position / Title

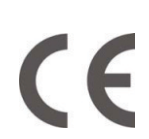

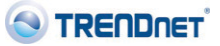

### Certifications

This equipment has been tested and found to comply with FCC and CE Rules. Operation is subject to the following two conditions:

(1) This device may not cause harmful interference.

(2) This device must accept any interference received. Including interference that may cause undesired operation.

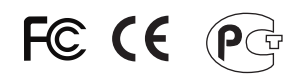

Waste electrical and electronic products must not be disposed of with household waste. Please recycle where facilities exist. Check with you Local Authority or Retailer for recycling advice.

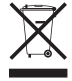

NOTE: THE MANUFACTURER IS NOT RESPONSIBLE FOR ANY RADIO OR TV INTERFERENCE CAUSED BY UNAUTHORIZED MODIFICATIONS TO THIS EQUIPMENT. SUCH MODIFICATIONS COULD VOID THE USER'S AUTHORITY TO OPERATE THE EQUIPMENT.

### ADVERTENCIA

En todos nuestros equipos se mencionan claramente las caracteristicas del adaptador de alimentacón necesario para su funcionamiento. El uso de un adaptador distinto al mencionado puede producir daños fisicos y/o daños al equipo conectado. El adaptador de alimentación debe operar con voltaje y frecuencia de la energia electrica domiciliaria existente en el pais o zona de instalación.

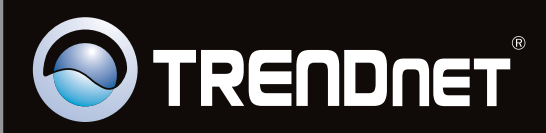

## **Product Warranty Registration**

Please take a moment to register your product online. Go to TRENDnet's website at http://www.trendnet.com/register

Copyright ©2010. All Rights Reserved. TRENDnet.